## メールアドレス登録方法

サービスエースのログインが必要となります。

ログインがお済でないは方はJITCのHPよりサービスエース【右図】からログインをお願い致します。

Service Ace

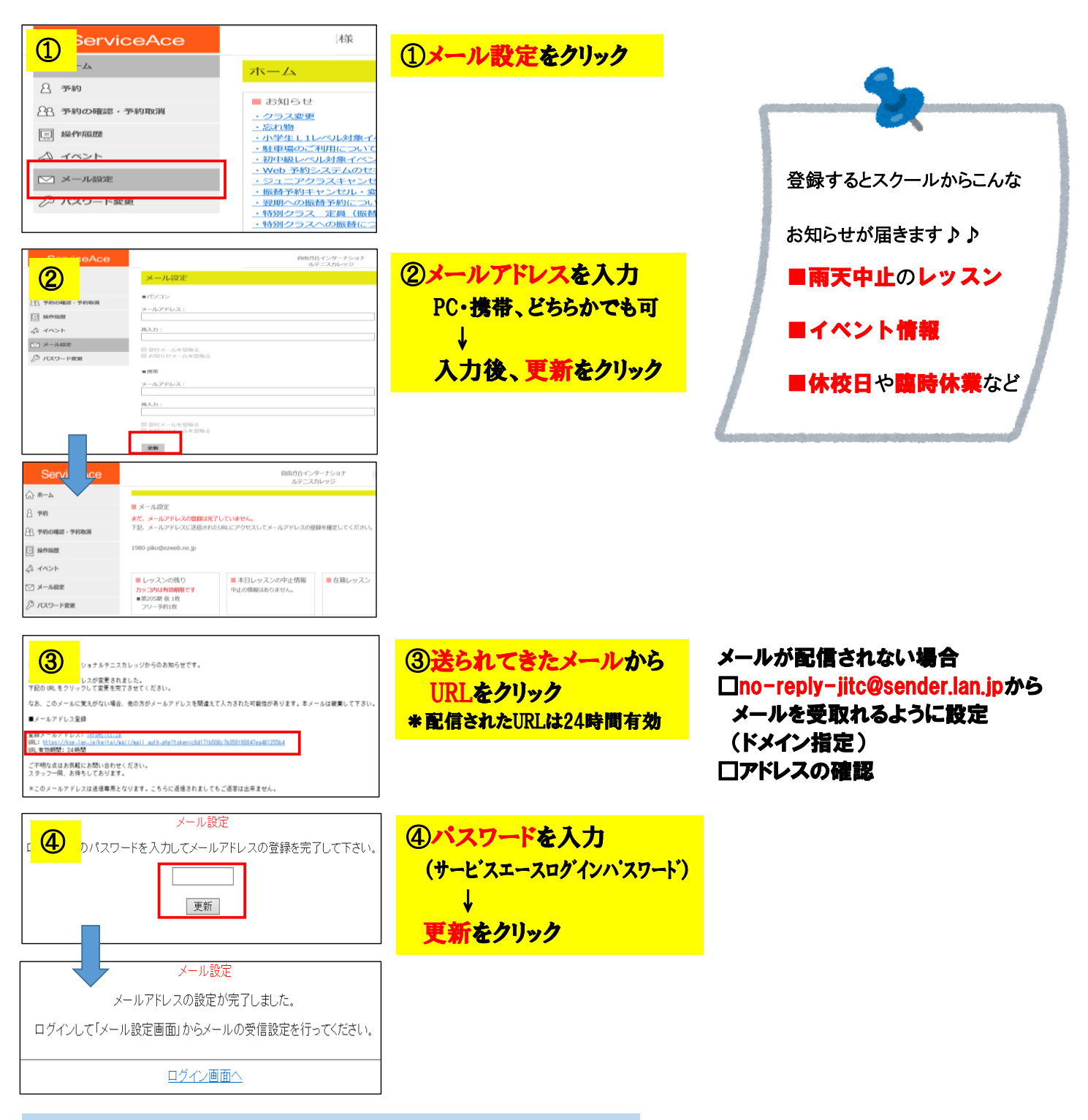

## 再度、サービスエースにログイン→【メール設定】をクリック

| 5         | 再入力:                                                              |  |
|-----------|-------------------------------------------------------------------|--|
| D rao-hee | 間 受付メールを受取る<br>間 2005年メールを受取る                                     |  |
|           | <ul> <li>(第第<br/>メールアドレス:<br/>jwtogac.jp</li> <li>飛込力:</li> </ul> |  |
|           | 発気付メールを受称る<br>減20時らセメールを受称る                                       |  |

⑤【受付メールを受取る】
 【お知らせメールを受取る】
 にCHECKを入れる
 ↓
 更新をクリックで終了

必ず、<mark>左記⑤の設定</mark>が必要となります。 アドレスの登録だけでは配信されません。 ご注意ください。